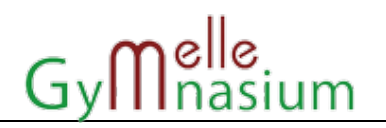

Goodnotes bietet endlich die Möglichkeit, eine automatische Sicherung aller Goodnotes-Ordner und Notizbücher in die IServ-Benutzerordner zu erstellen. Damit entfällt die regelmäßige Erstellung von manuellen Backups und deren Sicherung auf IServ. Die Aktivierung dieser Funktion ist für alle Schüler:innen **verpflichtend**.

Goodnotes sichert immer nur, wenn die App geöffnet ist. Daher empfehlt es sich, die App während der ersten Sicherung geöffnet zu halten und auf Abschluss zu warten. Damit der Bildschirm nicht automatisch aus geht, kann dies vorübergehend in den Einstellungen des iPads -> "Anzeige & Helligkeit" -> Unten "Automatische Sperre" auf "Nie" deaktiviert werden. Nach Abschluss der ersten Sicherung sollte diese Einstellung wieder rückgängig gemacht werden (funktioniert nicht im Stromsparmodus).

Der Stand des Backups kann auf der Goodnotes Startseite jederzeit über den Button im abgefragt werden. Es empfiehlt sich, immer mal wieder einen Blick in den aktuellen Stand zu werfen, um die ordnungsgemäße Funktion des Backups sicherzustellen.

- 1. Goodnotes einmal neustarten, also die App aus dem App-Umschalter rausschieben und damit beenden und neu öffnen.
- Goodnotes-Einstellungen (Rad-Symbol auf der Goodnotes-Startseite, oben rechts) öffnen → Cloud & Backup auswählen.
- 3. Automatisches Backup  $\rightarrow$  "Auto-Backup" aktivieren.
- 4. Das Dateiformat der Sicherung unten auf "Goodnotes" umstellen
- Den Cloud Speicher umstellen auf "WebDAV", dann
  "Mit WebDAV-Server verbinden" auswählen.
- 6. Im sich öffnenden Fenster ist die Server-Adresse bereits vorausgefüllt, sodass du nur noch deine

IServ-Benutzerdaten eingeben musst.

(alles "klein" und ohne @gymnasium-melle.org)

 $\rightarrow$  "Done" oben rechts klicken

**Hinweis:** Wenn das fehlschlägt, einfach den Punkt 6 nochmal wiederholen und mehrfach probieren.

Cloud & Backup Auto-Backup Fertig Auto-Backup 3.→ Backup erfolgreich abgeschlossen Backup-Warteschlange anzeigen WebDAV ≎ Cloud-Speicher 5. →  $\leftarrow$ Mit WebDAV-Server verbinden Nur über WLAN und Bluetooth hochladen Zielordner Files/GoodnotesBackup Dateiformat Goodnotes ≎ Ausgeschlossene 4.→ Ordner-/Dateinamen ffe enthält.

Nach einer Wartezeit von 10-20 Sekunden startet die erstmalige Sicherung der Dateien, die am besten in der Schule vorgenommen wird (Grund: geringere Wartezeit). Erst, wenn in der Zeile unter der Einstellung Auto-Backup "Backup erfolgreich abgeschlossen" steht, darf Goodnotes geschlossen werden. Man kann trotzdem in Goodnotes weiterarbeiten!

Die fertige Sicherung findest du ab jetzt in deinen eigenen IServ-Dateien im Ordner

"GoodnotesBackup". Dieser sollte **nicht** gelöscht werden.

Sollte etwas nicht klappen, sind die iPad-Helfer:innen Eure ersten Ansprechpartner:innen. Diese Anleitung findet Ihr natürlich auch im iPad-FAQ.

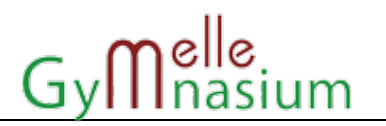

# Mögliche Fehlermeldungen bzw. prüfen bei Problemen

### IServ Netzwerkzugriff prüfen

In den iPadOS Einstellungen prüfen, ob IServ auf das lokale Netzwerk zugreifen darf: iPadOS Einstellungen, relativ weit unten in der linken Leiste auf IServ, dann rechts Netzwerkzugriff erlauben. Diese Anleitung bei Punkt 1 neu starten.

#### IServ Benutzerpasswort prüfen

Sich in der IServ abmelden und wieder anmelden. Eventuelle Abfrage nach Berechtigungen mit "Zulassen" (grüner Button) bestätigen.

## "....429...."

Zu viele Anfragen an den Server zur gleichen Zeit

Lösung: warten und später noch einmal/mehrmals versuchen.

#### "Es scheint keine Internetverbindung zu bestehen"

WLAN ausschalten und wieder einschalten, damit sich das iPad neu mit dem WLAN verbindet. Mehrfach Schritt 6 ausführen.